かんたん農業簿記 操作マニュアル

## 所得税申告書 定額減税の入力方法

令和6年分所得税について、定額による所得税の特別控除(定額減税)が実施されています。

● 定額減税の対象となる方

居住者で、令和6年分の所得税に係る合計所得金額が1,805万円以下である方

● 定額減税の額

定額減税の額は、次の金額の合計額(所得税額が限度)

| 本人      | 30, 000 円     |
|---------|---------------|
| 同一生計配偶者 | 30, 000 円     |
| 扶養親族    | 1人につき 30,000円 |

定額減税の詳細については、国税庁ホームページ「定額減税について」をご確認ください。 <u>https://www.nta.go.jp/users/gensen/teigakugenzei/01.htm</u>

1. 令和6年分特別税額控除

44 欄の人数に、あなたを含めた控除の対象となる人数を入力します。 控除額が自動計算されます。(人数×30,000円)

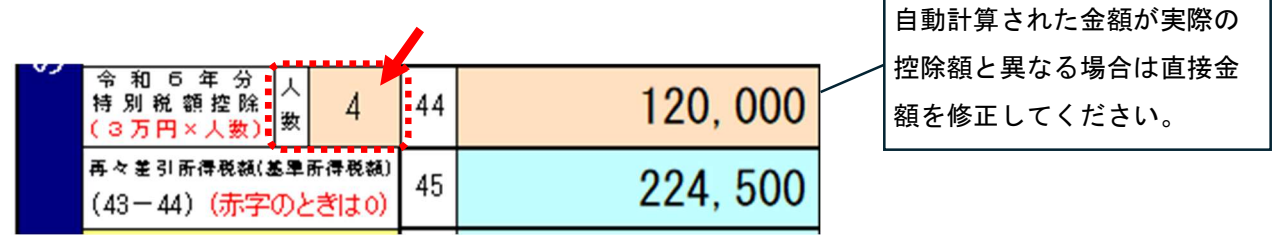

人数を入力後に、下記メッセージが表示された場合は、配偶者控除または扶養控除で定額減税対象者の 入力が必要となります。金額計算後、次ページの2、3の入力も行ってください。

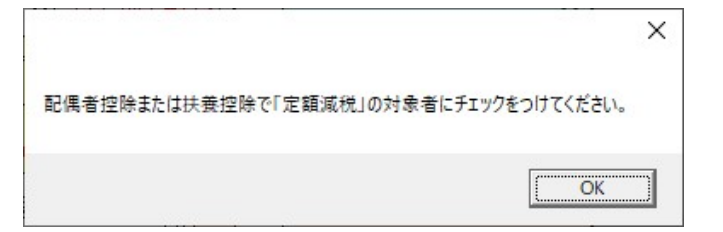

控除額を入力後、[計算]ボタンをクリックし、金額が再計算されていることを確認してください。

| 等 | 譲渡   | 長 |     | 期  | П |       | 0                     | 0 | 再差引所<br>(41 -                          | 得税額<br>42)        | 43 | 224 | , 500 |          |
|---|------|---|-----|----|---|-------|-----------------------|---|----------------------------------------|-------------------|----|-----|-------|----------|
|   | -    | - |     | 時  | サ | 3     | 860, <mark>000</mark> | Ű | 令 和 5 年 分<br>特 別 税 額 控 除<br>(3万円×人数)   | 人<br>数 4          | 44 | 120 | , 000 |          |
|   | 事    | 営 | 業   | 等  | 1 | 5, 3  | 867, 200              |   | 再々差引所得税额(3<br>(43-44) <mark>(赤字</mark> | 8単所得税額)<br>のときはの) | 45 | 104 | , 500 | <b>_</b> |
| _ |      |   |     |    |   |       |                       |   |                                        |                   |    |     |       |          |
| F | 1:新热 | 見 | F7: | 修正 |   | F5:登録 | F2:印刷                 |   | F4:削除                                  | שב                | _  | 計算  | F8    | :終了      |

定額減税の対象があなただけの場合は、以上で入力は完了です。

配偶者や扶養親族も対象となっている場合は、次ページの2、3の入力も行ってください。

## 2. 定額減税の対象となる同一生計配偶者がいる場合

|   | 小規模企業共済等掛金控除         | 1        | 本人及び配偶者、扶養家族に関する控除                                                                                                  |
|---|----------------------|----------|----------------------------------------------------------------------------------------------------|
| 得 |                      | 15       | 勤労学生・障害者控除 配偶者(特別)控除 扶 養 控 除                                                                                        |
| か | 地震保険料控除              | 18       | ○ 同一生計配偶者なし     「定額減税」にチェックをつけ、       ○ 控除対象配偶者がいる     「ホーニュント・・・・・・・・・・・・・・・・・・・・・・・・・・・・・・・・・・・・                  |
| 5 | 寡婦、ひとり親控除 日<br>分     | 17<br>~1 | <ul> <li>○ 控除対象配偶者を除く同一生計配偶者がいる</li> <li>※控除対象配偶者とは、同一生計配偶者のうち、申告者本人の合計所得金額が1</li> </ul>                            |
| 差 | 勤労学生、障害者控除           | 19<br>~2 | 配偶者の氏名: 佐藤 春子 個人番号:                                                                                                 |
| し | 配偶者<br>(特別)控除<br>1 2 | 21<br>~2 | 生年月日: 昭和 🛛 36 . 6 . 1 障害者: 該当しない 🔍                                                                                  |
| 引 | 扶養控除 🖇               | 23       | □ 国外居住 □ 年末調整済み □ 別居 □ 調整 □ 住宅 □ 定額減税<br>●配偶者が国外居住である場合は、「国外」及び「別居」にチェックを入れてください。                                   |
| か | 基礎控除                 | 24       | また、その場合で、年末調整の適用を受けている場合は「年調」にもチェックを入れてください。<br>●配偶者と別居している場合には、「別居」にチェックを入れ、第二表の「住民税に関する事項」の                       |
| n | 13から24までの計           | 25       | 「上記の配偶者・親族のうち別居の者の氏名・住所」欄に氏名・住所え力してください。<br>●所得金額問題控除を適用する場合、「調整」にチェックを入れてください。<br>この場合 氏名、生年日のみまな入力」、個人番号の入力は不要です。 |
| る | 雑 損 控 除              | 28       | 給与等の収入金額: 0                                                                                                    |
| 숲 | 医療費控除分               | 21       | 公的年金等の雑所得の収入金額: 0:1                                                                                                 |
| 頦 | 寄附金控除                | 28       | 上記以外の所得金額:  0 土 航 洗後の顔を入方します。                                                                                       |
|   | 合計<br>(25+26+27+28)  | 28       | F7:転記 F8:閉じる                                                                                                    |

## 3. 定額減税の対象となる扶養親族がいる場合

| 定額         | 減税の対象とな              | 対象となる扶養親族の「定額減税」に       |                          |                      |          |          |     |       |      |    |    |    |    |     |      |  |  |  |  |
|------------|----------------------|-------------------------|--------------------------|----------------------|----------|----------|-----|-------|------|----|----|----|----|-----|------|--|--|--|--|
| 得          | 小規模企業共済等掛金控除         |                         | 、及び配偶者、扶養調<br>防労 学生 ・ 暗雪 | チェックをつけ、[転記]ボタンをクリック |          |          |     |       |      |    |    |    |    |     |      |  |  |  |  |
|            | 生命保険料控除              | 11                      | (16歳未満の抉                 | 春親族                  | もここで入力して | ください。    |     |       |      |    |    |    |    |     |      |  |  |  |  |
| D)         | 地震保険料控除              | 1( -                    | 行削除                      |                      |          |          |     |       |      |    |    |    |    |     |      |  |  |  |  |
| 5          | 寡婦、ひとり親控除 🔓          | 17<br>~                 | 扶養親族の氏名                  | 続柄                   | 生年月日     | 障害       | 者   | 同居老   | 個人番号 | 鲁姓 | 年調 | 別居 | 調整 | 住宅  | 定額   |  |  |  |  |
| 差          | 勤労学生、障害者控除           | 19<br>~1 <mark>佐</mark> | 藤った                      | 母                    | 昭和 ~ 8 3 | 3 該当しない  | ~   | #X.≑F |      | 居任 |    |    |    |     | Ажал |  |  |  |  |
| し          | 配偶者区分分<br>(特別)控除12   | 21<br>~: 佐              | 藤梅子                      | 子                    | 平成 ~ 6 9 | 1 同居特別障害 | 者 ~ |       |      |    |    |    |    |     |      |  |  |  |  |
| 引          | 扶養控除 分               | +                       |                          |                      | ×        | 該当しない    | ~   |       |      |    |    |    |    |     |      |  |  |  |  |
| か          | 基礎控除                 | 2                       |                          |                      | ×        | 該当しない    | ~   |       |      |    |    |    |    |     |      |  |  |  |  |
| n          | 13から24までの計           | 2!                      |                          |                      |          |          |     |       |      |    |    |    |    |     |      |  |  |  |  |
| る          | 雑 損 控 除              | 21                      |                          |                      |          |          |     |       |      |    |    |    |    |     |      |  |  |  |  |
| 金          | 医療費控除 分              | 2                       |                          |                      |          |          |     |       |      |    |    |    |    |     |      |  |  |  |  |
| 杤          | 寄附金控除                | 21                      |                          |                      |          |          |     |       |      |    |    |    |    |     |      |  |  |  |  |
| <b>6</b> 4 | 合 計<br>(25+26+27+28) | 21                      | F7:転記                    |                      |          |          |     |       |      |    |    |    | F  | 8:閉 | 53   |  |  |  |  |

## 第二表を表示し、定額減税の対象者の「その他」に2が表示されていることを確認してください。

| 第  | 5 —  | 表   | 第二       | 表         |        |   |    |        |      |    |           |          |       |    |    |    |    |               |    |       |
|----|------|-----|----------|-----------|--------|---|----|--------|------|----|-----------|----------|-------|----|----|----|----|---------------|----|-------|
|    |      |     |          |           |        |   | I  | 杀文等    | 1074 |    |           | · · · ·  | 076 Y |    |    |    |    |               |    |       |
| Ođ | 记偶者や | 親族に | 関する事項(2) | 0~23、34、3 | 39、44) |   |    |        |      |    |           |          |       |    |    |    |    |               |    |       |
| F  |      |     | 夕        | íð        | ٨      | 番 | 문  | 続柄     | 4    | 年  | 月         | в        | 障音    | 吉者 | 国外 | 居住 | 住宅 | 住日            | 弓税 | ≠onts |
| ~  |      |     | -0       |           | ~      |   | ., | 4/6 11 |      |    | <i>''</i> | <u> </u> | 障     | 特障 | 国外 | 年調 | 持個 | <b>R</b> -/10 | 別居 |       |
| 佐藤 | 春子   |     |          |           |        |   |    | 配偶者    | 昭和   | 36 | 6         | . 1      |       |    |    |    |    |               |    | 2     |
| 佐藤 | ハナ   |     |          |           |        |   |    | 日      | 昭和   | 8  | 3         | . 3      |       |    |    |    |    |               |    | 2     |
| 佐藤 | 梅子   |     |          |           |        |   |    | 子      | 平成   | 6  | 9         | . 1      |       | •  |    |    |    |               |    | 2     |
|    |      |     |          |           |        |   |    |        |      |    |           |          |       | П  |    |    |    |               | П  |       |